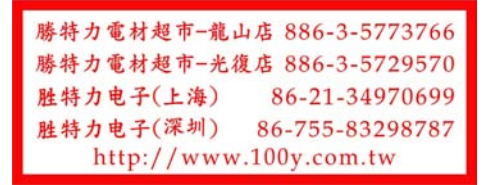

新版本 STM32F401RCT6 開發板完全相容老版本 STM32F401CCU6, 差異在於晶片封裝不同, 可直接替換。

資料下載鏈接:https://pan.baidu.com/s/16JkaaW5h65oxxe4guZp1ew 提取碼:d192

STM32 下載燒錄事項說明: https://www.weact-tc.cn/2019/11/30/STM32Download/

MicroPython 部分教程: https://www.weact-tc.cn/2020/01/01/micropython/

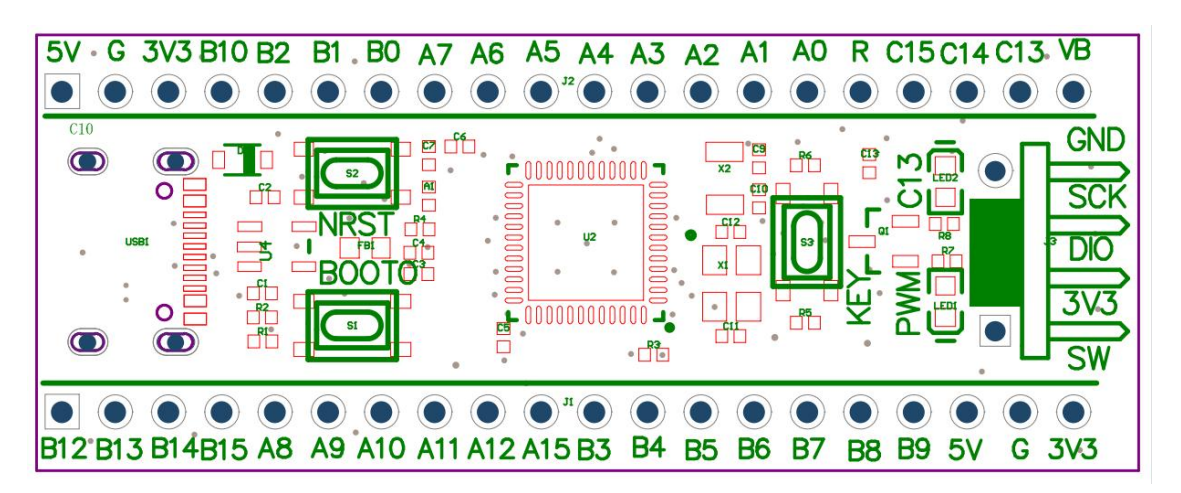

## ISP 模式下載

方法 1: 上電狀態下,按住 BOOT0 鍵和複位鍵,然後鬆開複位鍵, 0.5 秒後鬆開 B OOT0 鍵

方法 2: 掉電狀態下,按住 BOOT0 鍵,上電後 0.5S 鬆開 BOOT0

USB 數據線連接 MCU 的 TYPE-C 介面,串口連接 PA9、PA10,下載軟體推薦 STM32CubeProg, WeAct Studio Downloa d Tool

#### 串口下載

USB 轉串口 (ex.: CH340) TX - PA10, RX - PA9, 同時不要將 MCU 的 Type-C 連接到電腦, 必須使用外部供電, 不然會影響 MCU 下載

### 使用 STM32CubeProgammer 進行串口下載

| Prg ST                                                                                                    | M32Cube                                                                                                    | Programm                                                                                                    | ner                                                                                                    |                                                                                                    |                                                                                                    |                                                                                                    |                                                                                                    |                                                                                                    |                                            |                                                                                                    |                                                                                                    | ×             |
|----------------------------------------------------------------------------------------------------|----------------------------------------------------------------------------------------------------|----------------------------------------------------------------------------------------------------|----------------------------------------------------------------------------------------------------|----------------------------------------------------------------------------------------------------|----------------------------------------------------------------------------------------------------|----------------------------------------------------------------------------------------------------|----------------------------------------------------------------------------------------------------|----------------------------------------------------------------------------------------------------|--------------------------------------------|----------------------------------------------------------------------------------------------------|----------------------------------------------------------------------------------------------------|---------------|
| STM32                                                                                                    |                                                                                                    |                                                                                                    |                                                                                                    |                                                                                                    |                                                                                                    |                                                                                                    |                                                                                                    |                                                                                                    | (19)                                       | f 🕒                                                                                                    |                                                                                                    | 7             |
| Cube                                                                                                    | Programmer                                                                                                    | Q. File ad                                                                                                    | lition                                                                                                    |                                                                                                    |                                                                                                    |                                                                                                    |                                                                                                    |                                                                                                    |                                            |                                                                                                    |                                                                                                    | tod           |
|                                                                                                    | wiemory                                                                                                    | o rile ed                                                                                                    |                                                                                                    |                                                                                                    |                                                                                                    |                                                                                                    |                                                                                                    |                                                                                                    |                                            |                                                                                                    | • Not connec                                                                                                    | .tea          |
|                                                                                                    | Device me                                                                                                    | emory O                                                                                                    | pen file                                                                                                    | +                                                                                                    |                                                                                                    |                                                                                                    |                                                                                                    |                                                                                                    |                                            | UART                                                                                                    | Connect                                                                                                    |               |
|                                                                                                    | Address                                                                                                    | 0x08000                                                                                                    | • 000                                                                                                    | Size                                                                                                    | 0x400                                                                                                    | Data width                                                                                                    | 32-bit                                                                                                    | •                                                                                                    | Read 💌                                     | UART                                                                                                    | configuration                                                                                                    | _]            |
|                                                                                                    |                                                                                                    |                                                                                                    |                                                                                                    |                                                                                                    |                                                                                                    |                                                                                                    |                                                                                                    |                                                                                                    |                                            | Port                                                                                                    | COM10 -                                                                                                    | Ø             |
| OB                                                                                                    |                                                                                                    |                                                                                                    |                                                                                                    |                                                                                                    |                                                                                                    |                                                                                                    |                                                                                                    |                                                                                                    |                                            | Baudrate                                                                                                    | 115200                                                                                                    | -             |
|                                                                                                    |                                                                                                    |                                                                                                    |                                                                                                    |                                                                                                    |                                                                                                    |                                                                                                    |                                                                                                    |                                                                                                    |                                            | Parity                                                                                                    | Even                                                                                                    | -             |
|                                                                                                    |                                                                                                    |                                                                                                    |                                                                                                    |                                                                                                    |                                                                                                    |                                                                                                    |                                                                                                    |                                                                                                    |                                            | Data bits                                                                                                    | 8                                                                                                    | -             |
|                                                                                                    |                                                                                                    |                                                                                                    |                                                                                                    |                                                                                                    |                                                                                                    | No data to c                                                                                                    | display                                                                                                    |                                                                                                    |                                            | Stop bits                                                                                                    | 10                                                                                                    |               |
|                                                                                                    |                                                                                                    |                                                                                                    |                                                                                                    |                                                                                                    |                                                                                                    |                                                                                                    |                                                                                                    |                                                                                                    |                                            | Flow control                                                                                                    | 100                                                                                                    |               |
|                                                                                                    |                                                                                                    |                                                                                                    |                                                                                                    |                                                                                                    |                                                                                                    |                                                                                                    |                                                                                                    |                                                                                                    |                                            |                                                                                                    | CI                                                                                                    |               |
|                                                                                                    |                                                                                                    |                                                                                                    |                                                                                                    |                                                                                                    |                                                                                                    |                                                                                                    |                                                                                                    |                                                                                                    |                                            |                                                                                                    |                                                                                                    |               |
|                                                                                                    | Log                                                                                                    |                                                                                                    |                                                                                                    |                                                                                                    |                                                                                                    |                                                                                                    |                                                                                                    | Verbosity level 💿 1                                                                                                    | . 2 3                                      |                                                                                                    |                                                                                                    |               |
|                                                                                                    | 19:29:56                                                                                                    | : STM32Cu<br>: Serial                                                                                                    | beProgram<br>Port COM10                                                                                                    | ner API                                                                                                    | v2.2.0<br>cessfully or                                                                                                    | pened.                                                                                                    | 00 data bit -                                                                                                    | <pre>% stap bit = 1.0 flow</pre>                                                                                                    |                                            |                                                                                                    |                                                                                                    |               |
|                                                                                                    | off<br>19:29:58                                                                                                    | : Activat                                                                                                    | ing device                                                                                                    | e: OK                                                                                                    | cy - even, i                                                                                                    | Daudi ate - 11320                                                                                                    | oo, uaca-bic =                                                                                                    | 8, scop-bit = 1.0, riow-                                                                                                    |                                            |                                                                                                    |                                                                                                    |               |
|                                                                                                    | 19:29:58<br>19:29:58<br>19:30:00                                                                                                    | : BootLoa<br>: UPLOADI                                                                                                    | der proto<br>NG OPTION                                                                                                    | col vers<br>BYTES D                                                                                                    | ion: 3.1<br>ATA                                                                                                    |                                                                                                    |                                                                                                    |                                                                                                    |                                            |                                                                                                    |                                                                                                    |               |
|                                                                                                    | 19:30:00<br>19:30:00<br>19:30:00                                                                                                    | : Bank :<br>: Address<br>: Size :                                                                                                    | 0x00<br>: 0x1fff<br>16 Bytes                                                                                                    | c000                                                                                                    |                                                                                                    |                                                                                                    |                                                                                                    |                                                                                                    |                                            | Devi                                                                                                    | ce information                                                                                                    | _             |
|                                                                                                    | 19:30:01<br>19:30:01                                                                                                    | : UPLOADI<br>: Size :                                                                                                    | NG<br>1024 Bytes                                                                                                    | 5                                                                                                    |                                                                                                    |                                                                                                    |                                                                                                    |                                                                                                    |                                            | Device                                                                                                    |                                                                                                    | - 2           |
| $\bigcirc$                                                                                                    | 19:30:01<br>19:30:02                                                                                                    | : Read pr<br>: Data re                                                                                                    | ogress:<br>ad success                                                                                                    | sfully                                                                                                    |                                                                                                    |                                                                                                    |                                                                                                    |                                                                                                    |                                            | Device ID                                                                                                    |                                                                                                    |               |
| 0                                                                                                    | 19:30:28                                                                                                    | : Disconn                                                                                                    | ected from                                                                                                    | n device                                                                                                    | ·                                                                                                    | 101 13. 00.00.0                                                                                                    | 1.144                                                                                                    |                                                                                                    | ~                                          | Flash size                                                                                                    |                                                                                                    | -             |
| $\bigcirc$                                                                                                    |                                                                                                    |                                                                                                    |                                                                                                    |                                                                                                    |                                                                                                    |                                                                                                    |                                                                                                    |                                                                                                    | $\otimes$                                  | CPU                                                                                                    |                                                                                                    | -             |
| And the second second sec |                                                                                                    |                                                                                                    |                                                                                                    |                                                                                                    |                                                                                                    |                                                                                                    |                                                                                                    |                                                                                                    |                                            |                                                                                                    |                                                                                                    |               |
|                                                                                                    |                                                                                                    |                                                                                                    |                                                                                                    |                                                                                                    |                                                                                                    |                                                                                                    |                                                                                                    |                                                                                                    |                                            |                                                                                                    |                                                                                                    |               |
| Prg ST                                                                                                    | M32Cube                                                                                                    | Program                                                                                                    | ner                                                                                                    |                                                                                                    |                                                                                                    |                                                                                                    |                                                                                                    |                                                                                                    |                                            |                                                                                                    | - 0                                                                                                    | ×             |
| Prg ST<br>STM32<br>Cube                                                                                                    | M32Cube                                                                                                    | Program                                                                                                    | ner                                                                                                    |                                                                                                    |                                                                                                    |                                                                                                    |                                                                                                    |                                                                                                    |                                            | f 🖸                                                                                                    | <br>• * <b>[</b>                                                                                                    | ×             |
| Prg ST<br>STM32<br>Cube                                                                                                    | M32Cube<br>Programmer<br>Memory                                                                                                    | Programm<br>& File ec                                                                                                    | ner<br>lition                                                                                                    |                                                                                                    |                                                                                                    |                                                                                                    |                                                                                                    |                                                                                                    | <b>@</b>                                   | f D                                                                                                    | − □<br>♥ ★ ▲                                                                                                    | ×             |
| Em ST<br>STM32<br>Cube                                                                                                    | M32Cube<br>Programmer<br>Memory<br>Device m                                                                                                    | Programm<br>& File ec<br>emory We                                                                                                    | ner<br>lition<br>Act_HID_Bo                                                                                                    | potloader                                                                                                    | _F4x1.hex×                                                                                                    | +                                                                                                    |                                                                                                    |                                                                                                    | <b>(</b>                                   | f 🕨                                                                                                    | − □ ✓ ★ ≤ Connecte ✓ Disconnecte                                                                                                    | X<br>d        |
| Pro ST<br>STM32<br>Cube                                                                                                    | M32Cube<br>Programmer<br>Memory<br>Device mo                                                                                                    | Programm<br>& File eco<br>emory We                                                                                                    | ner<br>lition<br>Act_HID_Bo                                                                                                    | ootloader<br>Size                                                                                                    | _F4x1.hex ×                                                                                                    | +<br>Data widti                                                                                                    | h 32-hit                                                                                                    | •                                                                                                    | Download -                                 | f D                                                                                                    | Connecte                                                                                                    | X<br>d        |
| Pro ST<br>STM32<br>Cube                                                                                                    | M32Cube<br>Programmer<br>Memory<br>Device me<br>Address                                                                                                    | Programm<br>& File ec<br>emory We<br>0x8000                                                                                                    | ner<br>lition<br>Act_HID_Bo                                                                                                    | ootloader<br>Size                                                                                                    | _F4x1.hex ×<br>0x3FE0                                                                                                    | + Data width                                                                                                    | h 32-bit                                                                                                    | •                                                                                                    | Download -                                 | f D                                                                                                    | COM10                                                                                                    | X<br>d<br>ect |
| Pro ST<br>STM32<br>Cube                                                                                                    | M32Cube<br>Programmer<br>Memory<br>Device mo<br>Address<br>Add<br>0x08000                                                                                                    | Programm<br>& File ec<br>emory We<br>0x8000<br>Iress<br>000                                                                                                    | ner<br>dition<br>Act_HID_Bo<br>000<br>0<br>20001B08                                                                                                    | Size                                                                                                    | _F4x1.hex ×<br>0x3FE0<br>4                                                                                                    | +<br>Data width<br>8<br>08001DEB                                                                                                    | h 32-bit<br>C<br>08001C0D                                                                                                    | ▼<br>ASCI                                                                                                    | Download -                                 | f D<br>UART<br>UART<br>Port:<br>Baudrate                                                                                              | Connecte Disconnecte Disconnecte Comparison Commandation Commandation | X<br>d<br>ect |
| Pro ST<br>STM32<br>Cube                                                                                                    | M32Cube<br>Programmer<br>Memory<br>Device m<br>Address<br>Address<br>Address                                                                                                    | Programm<br>& File ec<br>emory We<br>0x8000<br>tress<br>000<br>010                                                                                                    | her<br>dition<br>Act_HID_Bo<br>000<br>0<br>20001B08<br>08001DE9                                                                                                    | Size<br>08<br>08                                                                                                    | _F4x1.hex ×<br>0x3FE0<br>4<br>10001AD<br>100034F                                                                                                    | +<br>Data widtl<br>8<br>08001DEB<br>080033FD                                                                                                    | h 32-bit<br>C 08001C0D<br>0000000                                                                                                    | ▼<br>ASCI<br>ē<br>é0ý3                                                                                                    | Download                                   | f DART                                                                                                    | Connecte<br>Disconnecte<br>Disconnecte<br>Comfiguration<br>COM10 ~<br>115200                                                                                                    | X<br>d<br>ect |
| Pro ST<br>STM32<br>Cube                                                                                                    | M32Cube<br>Programmer<br>Memory<br>Device m<br>Address<br>Address<br>Address<br>0x08000<br>0x08000                                                                                                    | Programm<br>& File ec<br>emory We<br>0x8000<br>dress<br>000<br>010<br>020                                                                                                    | ner<br>lition<br>Act_HID_Bo<br>000 ▼<br>0<br>20001B08<br>08001DE9<br>00000000                                                                                                    | Size<br>08<br>08<br>000                                                                                                    | _F4x1.hex>×<br>0x3FE0<br>4<br>10001AD<br>100034F<br>1000000                                                                                                    | Data width     8     08001DEB     08003FD     0000000     0000000                                                                                                    | h 32-bit<br>C 08001C0D<br>0000000<br>080010FB                                                                                                    | ▼ ASCI<br>ē<br>é0ý3<br>û                                                                                                    | Download -                                 | f UART<br>UART<br>Port<br>Baudrate<br>Parity                                                                                          | Configuration<br>COM10 ~<br>115200<br>Even                                                                                                    | X<br>d<br>ect |
| PT ST<br>STM32<br>Cube                                                                                                    | M32Cube<br>Programmer<br>Memory<br>Device m<br>Address<br>Add<br>0x08000<br>0x08000<br>0x08000<br>0x08000<br>0x08000                                                                                                    | Programm<br>& File ec<br>0x8000<br>iress<br>000<br>010<br>020<br>030<br>040                                                                                                    | ner<br>ition<br>Act_HID_Bo<br>000 ▼<br>0<br>20001B08<br>08001DE9<br>00000000<br>0800035<br>08000155                                                                                                    | Size<br>08<br>08<br>00<br>00                                                                                                    | f4x1.hex>>><br>                                                                                                    | +<br>Data width<br>8<br>08001DEB<br>080033FD<br>0000000<br>08001DF9<br>080001c7                                                                                                    | h 32-bit<br>C 08001C0D<br>0000000<br>08001DFB<br>08001DFD<br>08001DFD                                                                                                    | ▼ ASCI<br>ē<br>é0ý3<br>ùý<br>CCCC                                                                                                    | Download V                                 | f UART<br>UART<br>Port.<br>Baudrate<br>Parity<br>Data bits                                                                            | Connecte<br>Connecte<br>Discomm<br>RT configuration<br>COM10 ~<br>115200<br>Even<br>8                                                                                                    | X<br>d<br>ect |
| Pro ST<br>STM32<br>Cube                                                                                                    | M32Cube<br>Programmer<br>Memory<br>Device m<br>Address<br>Address<br>Address<br>0x08000<br>0x08000<br>0x08000<br>0x08000<br>0x08000<br>0x08000                                                                                                    | & File ec           emory         We           0x8000           tress           000           010           020           030           040           050                                                                                                    | her<br>lition<br>Act_HID_B<br>000 ▼<br>0<br>20001808<br>080010E9<br>00000000<br>08000305<br>080001C7<br>080001C7                                                                                                    | Size<br>08<br>08<br>00<br>00<br>00<br>08<br>08<br>08<br>00<br>00<br>00<br>00<br>00                                                                                                    | - <b>F4x1.hex</b> ×<br>0x3FE0<br>4<br>30001AD<br>300034F<br>1000000<br>1000000<br>100001C7                                                                                                    | Data width B 08001DEB 080033FD 0000000 08001DF9 080001C7 080001C7                                                                                                    | h 32-bit<br>C 08001C0D<br>0000000<br>08001DFB<br>08001DFB<br>08001C7                                                                                                    | ► ASCI<br>ē<br>é0ý3<br>ùý<br>çç,ς<br>ççç                                                                                                    | Download -                                 | JUART<br>UART<br>Port<br>Baudrate<br>Parity<br>Data bits<br>Stop bits                                                                 | Connecte<br>Connecte<br>Discomm<br>COM10 ~<br>115200<br>Even<br>8<br>1.0                                                                                                    | X<br>d<br>ect |
| Pro ST<br>STM32<br>Cube                                                                                                    | M32Cube<br>Programmer<br>Memory<br>Device mr<br>Address<br>Add<br>0x08000<br>0x08000<br>0x08000<br>0x08000<br>0x08000<br>0x08000<br>0x08000<br>0x08000<br>0x08000                                                                                                    | Programm<br>& File ec<br>emory We<br>0x8000<br>Iress<br>000<br>010<br>020<br>030<br>040<br>050<br>060                                                                                                    | ner<br>ition<br>Act, HID_Bo<br>000 ▼<br>0<br>20001808<br>080010E9<br>00000000<br>08000385<br>080001C7<br>080001C7                                                                                                    | Size<br>08<br>08<br>00<br>00<br>00<br>08<br>08<br>08<br>08                                                                                                    | F4x1.hex ×<br>                                                                                                    | Data width B 08001DEB 080033FD 0000000 08001DF9 080001C7 080001C7 080001C7                                                                                                    | h 32-bit<br>C<br>08001C0D<br>08001DFD<br>08001DFD<br>08001C7<br>080001C7<br>080001C7                                                                                                    | ► ASCI<br>ē<br>é0ý3<br>ùý<br>ççç<br>ççç<br>çç                                                                                                    | Oownload -                                 | JUART<br>UART<br>Port<br>Baudrate<br>Parity<br>Data bits<br>Stop bits<br>Flow control                                                 | Connecte<br>Connecte<br>Disconne<br>COM10 ~<br>115200<br>Even<br>8<br>1.0<br>Off                                                                                                    | X<br>d<br>ect |
| Pro ST<br>STM32<br>Cube                                                                                                    | M32Cube<br>Programmer<br>Memory<br>Device mm<br>Address<br>Add<br>0x08000<br>0x08000<br>0x08000<br>0x08000<br>0x08000<br>0x08000<br>0x08000<br>0x08000<br>0x08000<br>0x08000                                                                                                    | Programm<br>& File ec<br>emory We<br>0x8000<br>Iress<br>000<br>010<br>020<br>030<br>040<br>050<br>060<br>070<br>080                                                                                                    | lition<br>Act_HID_Bo<br>000 ▼<br>0<br>20001B08<br>08001DE9<br>000000000<br>080003E5<br>080001C7<br>080001C7<br>080001C7                                                                                                    | Size<br>Size<br>08<br>00<br>00<br>00<br>00<br>00<br>00<br>00<br>00<br>00<br>00<br>00<br>00                                                                                                    | F4x1.hex ×<br>0x3FE0<br>4<br>30001AD<br>300034F<br>3000000<br>1000007<br>10001c7<br>10001c7<br>10001c7                                                                                                    | Data width B 08001DEB 080033FD 0000000 08001DF9 080001C7 080001C7 080001C7 080001C7                                                                                                    | h 32-bit<br>C<br>08001C0D<br>08001DFB<br>08001DFD<br>080001C7<br>080001C7<br>080001C7<br>080001C7<br>080001C7                                                                                                    | ▼ ASCI 60ý3 60ý3 60ý2 60ý2 60 70 70 70 70 70 70 70 70 70 70 70 70 70 70 70 70 70 70 70                                                                                                    | Cownload -                                 | F UART<br>UART<br>Port<br>Baudrate<br>Parity<br>Data bits<br>Stop bits<br>Flow control                                                | Connecte<br>Connecte<br>Disconne<br>RT configuration<br>COM10 ~<br>115200<br>Even<br>8<br>1.0<br>0ff                                                                                                    | X<br>d<br>ect |
| Pro ST<br>STM32<br>Cube                                                                                                    | M32Cube<br>Programmer<br>Memory<br>Device mo<br>Address<br>Address<br>Address<br>Address<br>0x08000<br>0x080000<br>0x08000<br>0x080000<br>0x080000<br>0x08000<br>0x080                     | Programm<br>& File ec<br>emory We<br>0x8000<br>iress<br>000<br>010<br>020<br>030<br>040<br>050<br>060<br>070<br>080                                                                                                    | Act, HID_Bo<br>0000 ▼<br>0<br>20001B08<br>08001B09<br>000000000<br>080003B5<br>080001C7<br>080001C7<br>080001C7                                                                                                    | Size<br>Size<br>08<br>08<br>08<br>08<br>08<br>08<br>08<br>08<br>08<br>08                                                                                                    | _F4x1.hex<br>Ox3FE0<br>4<br>30001AD<br>300034F<br>3000000<br>3000000<br>30001c7<br>10001c7<br>10001c7<br>10001c7                                                                                                    | Data width           8           08001DEB           080033FD           0000000           08001DF9           080001C7           080001C7           080001C7           080001C7           080001C7           080001C7           080001C7           080001C7           080001C7                                                                                                    | h 32-bit<br>C<br>08001C0D<br>08001DFB<br>08001DFB<br>08001DFD<br>080001C7<br>080001C7<br>080001C7<br>080001C7<br>080001C7                                                                                                    | <ul> <li>ASCI</li> <li>ē</li> <li>ùý</li> <li>ùý</li> <li>ùý</li> <li>ççç</li> <li>ççç</li> <li>ççç</li> <li>çç</li> </ul>                                                                                                    |                                            | F UART<br>UART<br>Port<br>Baudrate<br>Parity<br>Data bits<br>Stop bits<br>Flow control                                                | Connecte<br>Connecte<br>Disconne<br>COM10<br>COM10<br>Even<br>8<br>1.15200<br>Even<br>8<br>1.0<br>Off                                                                                                    | ×<br>d<br>ect |
|                                                                                                    | M32Cube<br>Programmer<br>Memory<br>Device m<br>Address<br>Add<br>0x08000<br>0x08000<br>0x0800<br>0x0800<br>0 | Programm<br>& File ec<br>emory We<br>0x8000<br>iress<br>000<br>010<br>020<br>030<br>040<br>050<br>060<br>070<br>060                                                                                                    | ner<br>Act_HID_Ba<br>000 ▼<br>0<br>20001808<br>08001059<br>00000000<br>08000127<br>08000127<br>08000127<br>08000127<br>08000127<br>08000127<br>08000127                                                                                                    | Size<br>Size<br>88<br>88<br>88<br>88<br>88<br>88<br>88<br>88<br>88<br>88<br>88<br>88<br>88                                                                                                    | F4x1.hex.x<br>0x3FE0<br>4<br>30001aD<br>300034F<br>3000000<br>30001c7<br>30001c7<br>10001c7                                                                                                    | +<br>Data widtl<br>8<br>08001DE8<br>0800000<br>08001DF9<br>080001C7<br>080001C7<br>080001C7<br>080001C7                                                                                                    | h <u>32-bit</u><br>С<br>08001с0D<br>0000000<br>08001DFB<br>08001DFD<br>080001c7<br>080001c7<br>080001c7<br>080001c7                                                                                                    | ▼ ASCI<br>                                                                                                    |                                            | F UART<br>UART<br>Port<br>Baudrate<br>Parity<br>Data bits<br>Step bits<br>Flow control                                                | Connecte<br>Connecte<br>Disconne<br>COM10<br>COM10<br>Even<br>8<br>1.0<br>Off                                                                                                    | ×<br>d<br>ect |
|                                                                                                    | M32Cube<br>Programmer<br>Memory<br>Device m<br>Address<br>Address<br>Address<br>Address<br>Address<br>Address<br>0x08000<br>0x080000<br>0x08000<br>0x080000<br>0x080000<br>0x08000<br>0x0800                     | Programm           & File economy           emory         We           0x8000           iress           000           010           020           030           040           050           060           070           080                                                                                                    | ner<br>Act_HID_Bc<br>000 ▼<br>0<br>20001808<br>080010E9<br>00000000<br>080001C7<br>080001C7<br>080001C7<br>080001C7<br>080001C7                                                                                                    | Size<br>Size<br>88<br>88<br>88<br>88<br>88<br>88<br>88<br>88<br>88<br>88<br>88<br>88<br>88                                                                                                    | - F4x1.hex >>                                                                                                    | Data width     8     08001DEB     080033FD     0000000     08001DF9     080001C7     080001C7     080001C7     080001C7     080001C7                                                                                                    | h 32-bit<br>C 08001c0D<br>0000000<br>08001DFB<br>08001DFD<br>080001C7<br>080001C7<br>080001C7                                                                                                    | ▼ ASCI<br>ē<br>é0ý3<br>ûý<br>ççç<br>ççç<br>çç<br>çç<br>çç<br>çç<br>verbosity level ●                                                                                                    |                                            | F UART<br>UART<br>Port<br>Baudrate<br>Parity<br>Data bits<br>Stop bits<br>Flow control                                                | Connecte<br>Connecte<br>Disconne<br>COM10 ~<br>115200<br>Even<br>8<br>1.0<br>Off                                                                                                    | X<br>d        |
|                                                                                                    | M32Cube<br>Programmer<br>Memory<br>Device m<br>Address<br>Address<br>Address<br>Address<br>Address<br>Address<br>Address<br>Address<br>()<br>()<br>()<br>()<br>()<br>()<br>()<br>()<br>()<br>()                                                                                                    | Render Sear Programmer Rev File eco                                                                                                    | her<br>ittion<br>Act_HID_BC<br>000 ▼<br>0<br>20001808<br>0800102<br>08000127<br>08000127<br>08000127<br>08000127<br>08000127                                                                                                    | Size         08           08         08           08         08           08         08           08         08           08         08           08         08           08         08           08         08           000         5401%           000         710                                                                                                    | - F4x1.hex ×<br>0x3FE0<br>4<br>30001AD<br>300034F<br>1000000<br>30001C7<br>30001C7<br>30001C7<br>10001C7<br>10001C7<br>10001C7<br>10001C7                                                                                                    | Data widtl     8     08001DEB     080033FD     0000000     08001DF9     080001C7     080001C7     080001C7     080001C7     080001C7     080001C7     18.001027                                                                                                    | A 32-bit<br>C<br>08001C0D<br>0000000<br>080010FB<br>080010FD<br>080001c7<br>080001c7<br>08000000<br>080000000<br>080000000<br>0800000000                                                                                                    | <ul> <li>ASCI</li> <li>ē</li> <li>é0ý3</li> <li>ùý</li> <li>çççç</li> <li>çççç</li> <li>çççç</li> <li>ççç</li> <li>verbosity level</li> </ul>                                                                                                    | Download           I           2         3 | F UART<br>UART<br>Port<br>Baudrate<br>Parity<br>Data bits<br>Stop bits<br>Flow control                                                | Connecte<br>Connecte<br>Disconn<br>COM10 ~<br>115200<br>Even<br>8<br>1.0<br>Off                                                                                                    | X<br>d        |
|                                                                                                    | M32Cube<br>Programmel<br>Memory<br>Device m<br>Address<br>Address<br>Address<br>Address<br>Address<br>Address<br>(0x08000<br>0x08000<br>0x08000                      | Read pr     Segment     Address     Read pr     Segment     Read pr     Read pr     R                                                                                                    | lition<br>Act_HID_86<br>0000 ▼<br>0<br>20001B08<br>08001DE9<br>00000000<br>080001C7<br>080001C7<br>080000000<br>08000000000000000000000000                                                                                                    | Size                                                                                                    | [F4x11hex×<br>0x3FE0<br>4<br>30001AD<br>300034F<br>300000<br>30001c7<br>30001c7<br>3000000<br>3000000000000000000000000000 | Data width     8     08001DEB     080033FD     0000000     08001DF9     08001C7     080001C7     080001C7     080001C7     080001C7     080001C7     080001C7     tion is: 00:00:c                                                                                                    | A 32-bit<br>C 08001C0D<br>0000000<br>08001DFB<br>08001DFD<br>08001C7<br>080001C7<br>080001C7<br>080001C7<br>080001C7<br>0000000                                                                                                    | ▼ ASCTē é0ý3ů (ç,ς ζζ,ς ζζζ ζζ ζζζ Verbosity level                                                                                                    |                                            | F UART<br>UART<br>Port<br>Baudrate<br>Parity<br>Data bits<br>Stop bits<br>Flow control                                                | Connecte<br>Connecte<br>Discomm<br>RT configuration<br>Even<br>8<br>1.0<br>Off                                                                                                    | ×<br>d        |
|                                                                                                    | M32Cube<br>Programmer<br>Address<br>Address<br>Address<br>Address<br>Address<br>Address<br>()<br>()<br>()<br>()<br>()<br>()<br>()<br>()<br>()<br>()                                                                                                    | Programm           & File ec           emory         We           0x8000           tress           000           010           020           030           040           050           060           070           080           * Address           * Read pr           * Trade refer           * Segment           * Segment           * State refer           * Segment           * Segment           * State refer           * Segment           * State refer                                                                                                    | iition<br>Act_HID_Bc<br>0000 ▼<br>0<br>20001B08<br>08001DE9<br>00000000<br>080001C7<br>080001C7<br>0800000000000000000000000000000000000 | Size<br>Size<br>0 08<br>0 00<br>0 00 | [F4x11hex××<br>0x3FE0<br>4<br>30001AD<br>300034F<br>300000<br>30001c7<br>30001c7<br>3000000<br>3000000000000000000000000000                                                       | Data width     8     08001DEB     080033FD     0000000     08001DF9     08001C7     080001C7     080001C                                                                                                    | h 32-bit<br>C<br>08001C0D<br>0000000<br>08001DFB<br>08001DFB<br>080001C7<br>080001C7<br>0800000000<br>0800000000000000000000000                                                                                                    | <ul> <li>ASCI</li> <li></li></ul>                                                                                                    |                                            | F UART<br>UART<br>Port<br>Baudrate<br>Parity<br>Data bits<br>Stop bits<br>Flow control                                                | Connecte<br>Connecte<br>Discomm<br>COM10 ~<br>115200<br>Even<br>8<br>1.0<br>Off                                                                                                    | ×<br>d<br>ect |
|                                                                                                    | M32Cube<br>Programmer<br>Address<br>Address<br>Address<br>Address<br>Address<br>Address<br>Address<br>(0x08000<br>0x08000<br>0x080000<br>0x08000<br>0x08000<br>0x08000                     | Programm           & File ec           emory         We           0x8000           dress           000           010           020           030           040           050           060           070           080           I Read pr           I Read pr           I Read pr           I Read pr           Segment           Segment </th <th>lition<br/>Act_HID_Bc<br/>0000 ▼<br/>0<br/>20001B08<br/>08001DE9<br/>00000000<br/>080001C7<br/>080001C7<br/>080000000<br/>08000000000000000000000000</th> <th>Size         08           08         08           08         08           08         08           08         08           08         08           08         08           08         08           08         08           09         000           \$\$\$\$\$\$\$\$\$\$\$\$\$\$\$\$\$\$\$\$\$\$\$\$\$\$\$\$\$\$\$\$\$\$\$\$</th> <th><pre>[f4x1.hex&gt;</pre> Ox3FE0 4 30001AD 300034F 3000000 30001C7 30001C7 30001C7 30001C7 30001C7 4 \$ \$ \$ \$ \$ \$ \$ \$ \$ \$ \$ \$ \$ \$ \$ \$ \$ \$</th> <th>Data width     8     08001DEB     080033FD     0000000     08001DF9     08001C7     080001C7     0800001C7     0800001C7     08000000     08000</th> <th>h 32-bit<br/>C<br/>08001c0D<br/>0000000<br/>08001DFB<br/>08001DFB<br/>08001C7<br/>080001C7<br/>0800000<br/>080001C7<br/>0800000<br/>080001C7<br/>0800000<br/>080000<br/>080000<br/>080000<br/>080000<br/>080000<br/>080000<br/>08000<br/>080000<br/>080000<br/>080000<br/>080000<br/>0800000000</th> <th><ul> <li>ASCI</li> <li></li></ul></th> <th></th> <th>LUART     UA     Port     Baudrate     Parity     Data bits     Stop bits     Flow control     Device     Type</th> <th>Connecte Connecte Connecte Configuration COM10 COM10 COM10 Even 8 10 Off 0ff</th> <th>×<br/>d<br/>ect</th> | lition<br>Act_HID_Bc<br>0000 ▼<br>0<br>20001B08<br>08001DE9<br>00000000<br>080001C7<br>080001C7<br>080000000<br>08000000000000000000000000                                                                                                    | Size         08           08         08           08         08           08         08           08         08           08         08           08         08           08         08           08         08           09         000           \$\$\$\$\$\$\$\$\$\$\$\$\$\$\$\$\$\$\$\$\$\$\$\$\$\$\$\$\$\$\$\$\$\$\$\$                                                                                                    | <pre>[f4x1.hex&gt;</pre> Ox3FE0 4 30001AD 300034F 3000000 30001C7 30001C7 30001C7 30001C7 30001C7 4 \$ \$ \$ \$ \$ \$ \$ \$ \$ \$ \$ \$ \$ \$ \$ \$ \$ \$                                                                                                    | Data width     8     08001DEB     080033FD     0000000     08001DF9     08001C7     080001C7     0800001C7     0800001C7     08000000     08000                                                                                                    | h 32-bit<br>C<br>08001c0D<br>0000000<br>08001DFB<br>08001DFB<br>08001C7<br>080001C7<br>0800000<br>080001C7<br>0800000<br>080001C7<br>0800000<br>080000<br>080000<br>080000<br>080000<br>080000<br>080000<br>08000<br>080000<br>080000<br>080000<br>080000<br>0800000000 | <ul> <li>ASCI</li> <li></li></ul>                                                                                                    |                                            | LUART     UA     Port     Baudrate     Parity     Data bits     Stop bits     Flow control     Device     Type                        | Connecte Connecte Connecte Configuration COM10 COM10 COM10 Even 8 10 Off 0ff                                                                                                    | ×<br>d<br>ect |
|                                                                                                    | M32Cube<br>Programmer<br>Address<br>Address<br>Address<br>Address<br>Address<br>Address<br>Address<br>(0x08000<br>0x08000<br>0x080000<br>0x08000<br>0x08000<br>0x08000<br>0x08000<br>0x08000                     | Programm           & File ec           emory         We           0x8000           Iress           000           010           020           030           040           050           060           070           080           Ireer Bootloo           Ireer Bootloo </td <td>ition Act_HID_Bc 000 ▼ 0 20001B08 08001DE9 0000000 080001C7 080001C7 0800001C7 0800000000000000000000000000000000000</td> <td>Size<br/>Size<br/>088<br/>080<br/>000<br/>000<br/>000<br/>000<br/>000<br/>000<br/>000<br/>00</td> <td><pre>r_F4x1.hex&gt;&gt;</pre></td> <td>Data width     8     08001DEB     080033FD     0000000     08001DF9     08001C7     080001C7     0800001C7     0800001C7     08000000     08000</td> <td>h 32-bit<br/>C<br/>08001C0D<br/>0000000<br/>08001DFD<br/>08001DFD<br/>080001C7<br/>080001C7<br/>08000000<br/>080001C7<br/>08000000<br/>08000000<br/>08000000<br/>08000000<br/>08000000<br/>08000000<br/>08000000<br/>08000000<br/>08000000<br/>08000000<br/>08000000<br/>08000000<br/>08000000<br/>08000000<br/>08000000<br/>080000000<br/>08000000<br/>08000000<br/>08000000<br/>0800000000</td> <td><ul> <li>ASCI</li> <li>ē</li> <li>é0ý3</li> <li>ùý</li> <li>ççç</li> <li>ççç</li> <li>ççç</li> <li>ççç</li> <li>verbosity level</li> </ul></td> <td></td> <td>UART     UA     Ort     Baudrate     Parity     Data bits     Stop bits     Flow control     Device     Device     Type     Device ID</td> <td>Connecte Connecte Connecte Configuration COM10 COM10 Even 8 10 Off Off Vice information STM32F40</td> <td>×<br/>d<br/>ect</td>                                                                                                    | ition Act_HID_Bc 000 ▼ 0 20001B08 08001DE9 0000000 080001C7 080001C7 0800001C7 0800000000000000000000000000000000000                                                                                                    | Size<br>Size<br>088<br>080<br>000<br>000<br>000<br>000<br>000<br>000<br>000<br>00                                                                                                    | <pre>r_F4x1.hex&gt;&gt;</pre>                                                                                                    | Data width     8     08001DEB     080033FD     0000000     08001DF9     08001C7     080001C7     0800001C7     0800001C7     08000000     08000                                                                                                    | h 32-bit<br>C<br>08001C0D<br>0000000<br>08001DFD<br>08001DFD<br>080001C7<br>080001C7<br>08000000<br>080001C7<br>08000000<br>08000000<br>08000000<br>08000000<br>08000000<br>08000000<br>08000000<br>08000000<br>08000000<br>08000000<br>08000000<br>08000000<br>08000000<br>08000000<br>08000000<br>080000000<br>08000000<br>08000000<br>08000000<br>0800000000                                                                                                    | <ul> <li>ASCI</li> <li>ē</li> <li>é0ý3</li> <li>ùý</li> <li>ççç</li> <li>ççç</li> <li>ççç</li> <li>ççç</li> <li>verbosity level</li> </ul>                                                                                                    |                                            | UART     UA     Ort     Baudrate     Parity     Data bits     Stop bits     Flow control     Device     Device     Type     Device ID | Connecte Connecte Connecte Configuration COM10 COM10 Even 8 10 Off Off Vice information STM32F40                                                                                                    | ×<br>d<br>ect |
|                                                                                                    | M32Cube<br>Programmer<br>Address<br>Address                       | Address     Address     Address     Address     Read pr     Read pr     R                                                                                                    | ition     Act_HID_Bc     0     0     0     0     0     0     0     0     0     0     0     0     0     0     0     0     0     0     0     0     0     0     0     0     0     0     0     0     0     0     0     0     0     0     0     0     0     0     0     0     0     0     0     0     0     0     0     0     0     0     0     0     0     0     0     0     0     0     0     0     0     0     0     0     0     0     0     0     0     0     0     0     0     0     0     0     0     0     0     0     0     0     0     0     0     0     0     0     0     0     0     0     0     0     0     0     0     0     0     0     0     0     0     0     0     0     0     0     0     0     0     0     0     0     0     0     0     0     0     0     0     0     0     0     0     0     0     0     0     0     0     0     0     0     0     0     0     0     0     0     0     0     0     0     0     0     0     0     0     0     0     0     0     0     0     0     0     0     0     0     0     0     0     0     0     0     0     0     0     0     0     0     0     0     0     0     0     0     0     0     0     0     0     0     0     0     0     0     0     0     0     0     0     0     0     0     0     0     0     0     0     0     0     0     0     0     0     0     0     0     0     0     0     0     0     0     0     0     0     0     0     0     0     0     0     0     0     0     0     0     0     0     0     0     0     0     0     0     0     0     0     0     0     0     0     0     0     0     0     0     0     0     0     0     0     0     0     0     0     0     0     0     0     0     0     0     0     0     0     0     0     0     0     0     0     0     0     0     0     0     0     0     0     0     0     0     0     0     0     0     0     0     0     0     0     0     0     0     0     0     0     0     0     0     0     0     0     0     0     0     0     0     0     0     0     0     0     0     0     0     0     0     0     0     0     0     0     0     0     0     0     0     0     0     0     0                                                                                                    | Size<br>Size<br>08<br>000<br>000<br>000<br>000<br>000<br>000<br>000<br>000<br>000                                                                                                    | <pre>//F4x1.hex&gt;/</pre>                                                                                                    | Data width<br>8<br>08001DEB<br>080033FD<br>0000000<br>08001DF9<br>080001C7<br>080001C7<br>0800000000000000000000000000000000000 | h 32-bit<br>C<br>08001C0D<br>0000000<br>08001DFD<br>08001DFD<br>080001C7<br>080001C7<br>0800000000000000000000000000000000000                                                                                                    | ASCI 60ý3 60ý3 60ý 70 70 |                                            | UART UA Port Baudrate Parity Data bits Stop bits Flow control Device Type Device ID Flash size                                        | Connecte Connecte Connecte Configuration COM10 COM10 Even 8 10 Off 0f                                                                                                    | ×<br>d<br>ect |

# USB 下載 (DFU 下載)

STM32CubeProgrammer 勾選 USB 模式, WeAct Studio Download Tool 雙擊 WeAct Studio U SB Download Tool.bat, 然後根據提示操作

|   |                 | Not connecte |          |      |    |  |  |  |
|---|-----------------|--------------|----------|------|----|--|--|--|
|   | USB             | •            | Co       | nnec | t. |  |  |  |
|   | ST-LINK<br>UART |              | iguratio | n    |    |  |  |  |
|   | USB             |              | o DF     | •    | Ø  |  |  |  |
| â | ΟΤΑ             |              |          |      |    |  |  |  |
| U |                 |              |          |      |    |  |  |  |

MCU 進入 ISP 模式,使用 USB 數據線連接電腦 選擇固件,其餘操作跟串口下載一致

設備管理器->通用串行匯流排設備出現 STM32 Bootloader 或者 DFU in FS Mode 設備 如果出現的設備是 STM Device in DFU Mode,需要右鍵卸載設備同時勾選刪除此設備的驅動 程式軟體,之後再安裝 WeAct Studio Download Tool/DFU\_Driver/Driver/目錄下的驅動,選擇 STM32Bootloader.inf,右鍵點選安裝

USB下載受天氣影響可能存在一定的不穩定性,如反復出現如下 ERROR 或者出現設備無法識別, 請採用串口下載,並斷開 USB 連接。

1 2Error: failed to download Segment[0] Error: failed to download the File

上述 ERROR 造成原因: 室溫偏低, HSI 產生偏差, USB 下載使用的是外部高速晶振, 而 IS P 程式(ST 的自舉程式)通過 HSI 測量外部晶振 HSE 頻率然後再配置時鐘,當 HSI 偏差過 大, HSE 測量頻率不正確,從而使得 USB 時序不對,造成下載錯誤。具體詳情可見網盤 / 通用文檔/AN2606 STM32 微控制器系統記憶體自舉模式.pdf 解決方法: 適當加熱 MCU 至 25℃ 以上(用手捂熱)

## ST-Link/J-link 下載

連接 STM32 的 SW 介面:

SW 介面 GND SCK DIO 3.3V

在 MDK 軟體點擊下載按鈕或者在 STM32CubeProg 中選擇 ST-Link 根據提示操作即可。

CubeMX 工程或標準庫工程,要使能 SW 調試介面,不然調試器是不能識別出 MCU 代碼工程晶振設置不對或其他異常導致調試器不能識別 MCU,此時手動設置 MCU 進入 ISP 模 式,調試器就能識別出 MCU,再點擊下載即可

ISP 模式只是 ST 公司固化在 MCU 裏面的一段啟動代碼,檢查 BOOTx 設置,運行模式則轉跳地 址 0x08000000 運行,下載模式則等待下載命令,此時 SW 調試下載介面是開放的,調試器可 以讀取下載 MCU 代碼。

| JTAG接口   | 转接                    |
|----------|-----------------------|
| TMS      |                       |
| ТСК      |                       |
| VTEST 1脚 | 某些JLink需要接到3.3V才识别MCU |
| 3.3V     |                       |
| GND      |                       |

nload Tool.bat, 然後根據提示操作

調試介面分 SW 介面和 JTAG 介面, ARM 的調試器基本都支持 SW 介面 JLink 能連接上晶片,但是不能下載,請升級 Jlink 驅動到新版本, V6.50a 測試可用

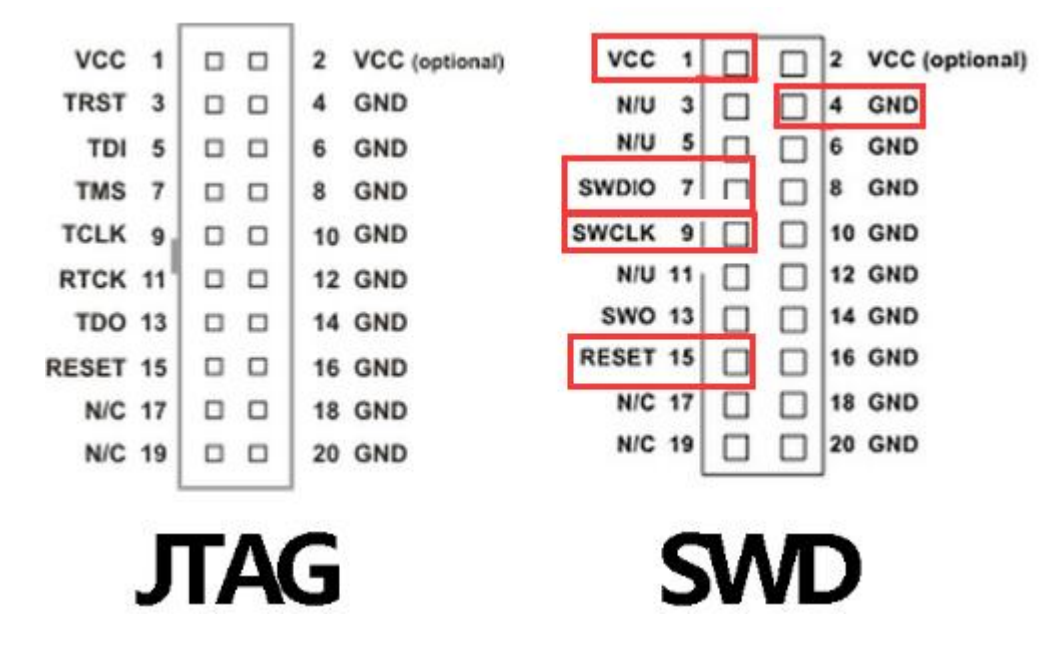

WeAct\_HID\_FW\_Bootloader 下载

點我下載軟體

僅支持 STM32F4 系列核心板

STM32F401CC、STM32F401CE、STM32F411CE 核心板均可使用, 實現類似 51 單片機下載, 但無需串口, 只需一根 數據線,

和修改 Keil 工程兩個地方(詳情見視頻)即可實現。速度比串口下載更快且更方便

| WeAct HID Flash<br>WeAct HII<br>工程设置步骤<br>1 修改工程ROM起始地                                                                                                    | D Flas                   | h<br>000              | - 日 ×<br>> Soft Version: 1.0.0.0<br>> Windows Version: 6.2.9200.0<br>> MCU 进入 Bootloader 方法 |
|----------------------------------------------------------------------------------------------------|--------------------------|-----------------------|---------------------------------------------------------------------------------------------|
| Read/Only Memory Areas         default off-chip         Start         IT         ROM1:         IT         ROM2:         IT         ROM3:         on-chip         IROM1:         IROM1: | Size                     | Startup<br>C<br>C     | > 按住KEY键, 重新上电或复位<br>> Language: zh-CN                                                      |
| 2. main() 添加代码<br>SCB->VTOR = FLAS<br>请双击选择/手动输入面                                                                                                    | I<br>H_BASE  <br>I/牛地址/拖 | ✔<br>0x4000;<br>拽固件至i | <ul> <li>窗口置顶 ▼ 下载完自动复位</li> <li>MCU 信息 MCU 复位</li> <li>APP 擦除 下载固件</li> </ul>              |

APP 工程修改方法

修改工程 ROM 起始地址為 0x8004000

STM32CubeIDE 設置

| 70 - | /**         |           |              |              |             |             |                         |             |                 |                  |        |
|------|-------------|-----------|--------------|--------------|-------------|-------------|-------------------------|-------------|-----------------|------------------|--------|
| 71   | * @brief    | Ontio     | ns for Ta    | raet 'stm32  | f401 test   |             |                         |             |                 |                  | V      |
| 72   | * @retva    |           |              | iger sunsz   | ito1_test   |             |                         |             |                 |                  | ^      |
| 73   | */          | Device    | Target       | utnut   List | ting liser  | ] c/c++ ] a |                         | Linker      | Debug   11+i]   | ities ]          |        |
| 74   | int main (v | 201100    | . 10         | arbar   mar  |             | 10,0 1,     |                         |             | needs   other   |                  |        |
| 75 🚍 | {           | STMicroe  | electronics  | STM32F401C   | CUx         |             | Code                    | Generation  | ·               |                  |        |
| 76   | /* USER     |           |              |              | F           |             | ARM                     | Compiler:   | Use default     | compiler version | on 5 💌 |
| 77   | uint32_t    |           |              |              | Xtal (MHz): | 4.0         |                         |             |                 |                  |        |
| 78   | uint8_t     | Operation | n evetem:    | None         |             | -           |                         |             |                 |                  |        |
| 79   | tick = 0    | operating | g system.    | Induce       |             | -           |                         | Ise Cross-I | Module Optimiza | tion             |        |
| 80   | /* USER     | System V  | /iewer File: |              |             |             | L n                     | Ise MicroL  | IB [            | Big Endian       |        |
| 81   |             | STM32F    | F401x.svd    |              |             |             | Floati                  | ng Point H  | lardware: Sing  | le Precision     | -      |
| 82   | 1           |           | Custom Ele   |              |             |             |                         |             |                 |                  |        |
| 83   | /* MCU U    | 1_ Use    | CUSION FIR   | 5            |             |             |                         |             |                 |                  |        |
| 01   | A Deast     | -Read/0   | Only Memo    | ry Areas     |             |             | Read/Write Memory Areas |             |                 |                  |        |
| 96   | HAT Thit    | default   | off-chip     | Start        | Size        | Startup     | default                 | off-chip    | Start           | Size             | Nolnit |
| 87   |             | _         | BOUL         |              |             |             | -                       |             |                 |                  |        |
| 88   | /* USER     |           | ROM1:        |              |             | · · ·       |                         | RAM1:       |                 |                  |        |
| 89   |             | Г         | ROM2:        |              |             | С           | Г                       | RAM2:       |                 |                  |        |
| 90   | /* USER     | _         | DOM2.        |              | í           |             | -                       | DAM2.       | i               | <u> </u>         |        |
| 91   |             |           | RUM3:        |              |             | C           |                         | RAM3:       | 1               | I                |        |
| 92   | /* Confi    |           | on-chip      |              |             |             |                         | on-chip     |                 |                  |        |
| 93   | SystemCl    |           | IROM1:       | 0x8004000    | 0x40000     | •           | •                       | IRAM1:      | 0x20000000      | 0x10000          |        |
| 94   |             |           | IDOUD        |              |             |             | _                       | IDAM2       |                 | í —              |        |
| 95   | /* USER     |           | INOM2:       |              | 1           |             |                         | INAMIZ:     | I               | 1                |        |
| 96   |             | 0x80      | 000          | < -00        | 0x80        | 0400        | 0                       |             |                 |                  |        |
| 97   | // 添加]      |           |              |              | 5.00        |             | -                       |             |                 |                  |        |
| 98   | // Added    |           |              |              | OK          | Can         | cel                     | De          | faults          |                  | Help   |
| 99   | SCB->VTC    |           |              |              |             |             |                         |             |                 |                  |        |
|      |             |           |              |              |             |             |                         |             |                 |                  |        |

main()函數開頭增加以下代碼

1SCB->VTOR = FLASH\_BASE 0x4000;

### 軟體使用步驟

將核心板用數據線連接電腦,出現 WeAct HID 設備 按住 KEY 鍵,重新上電或複位進入 Bootloader 軟體選擇固件,點擊<下載固件>即可完成下載 所選固件會隨 KEIL 重新編譯而更新,無需重新選擇

## 進入 Bootloader 方法

按住<KEY 鍵>, 重新上電或複位, C13 LED 閃爍即可鬆開 APP 進入 Bootloader 參考 stm32f401\_test\_APP 0x8004000.zip 工程

## 在 Bootloader 中

單擊/雙擊<KEY 鍵>為 C13 LED 亮滅 SW 調試口開放,可以用調試器燒寫,無需進入 DFU 模式

## 退出 Bootloader 方法

複位 MCU, 複位鍵/上位機點擊<MCU 複位> 長按<KEY 鍵>, C13 LED 閃爍即可鬆開

注意事項:

首次燒錄 Bootloader, MCU 不會往下運行, 同時 C13 LED 200MS 閃爍,只需再次複位 MCU 即可 Bootloader 以及 APP 燒錄軟體源碼 均不開放

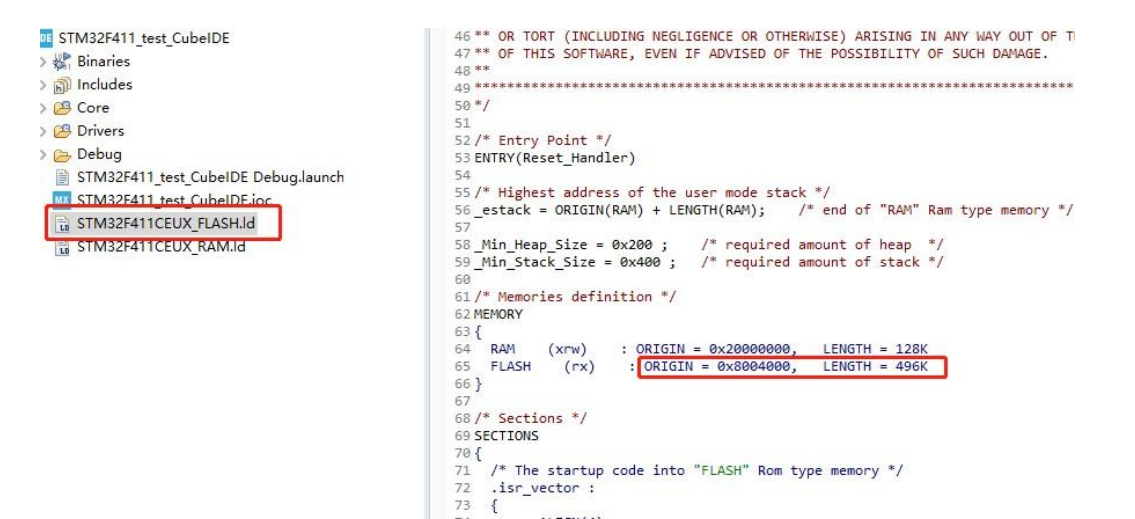

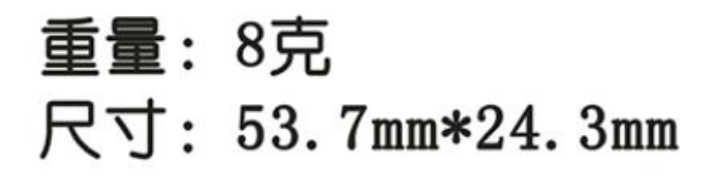

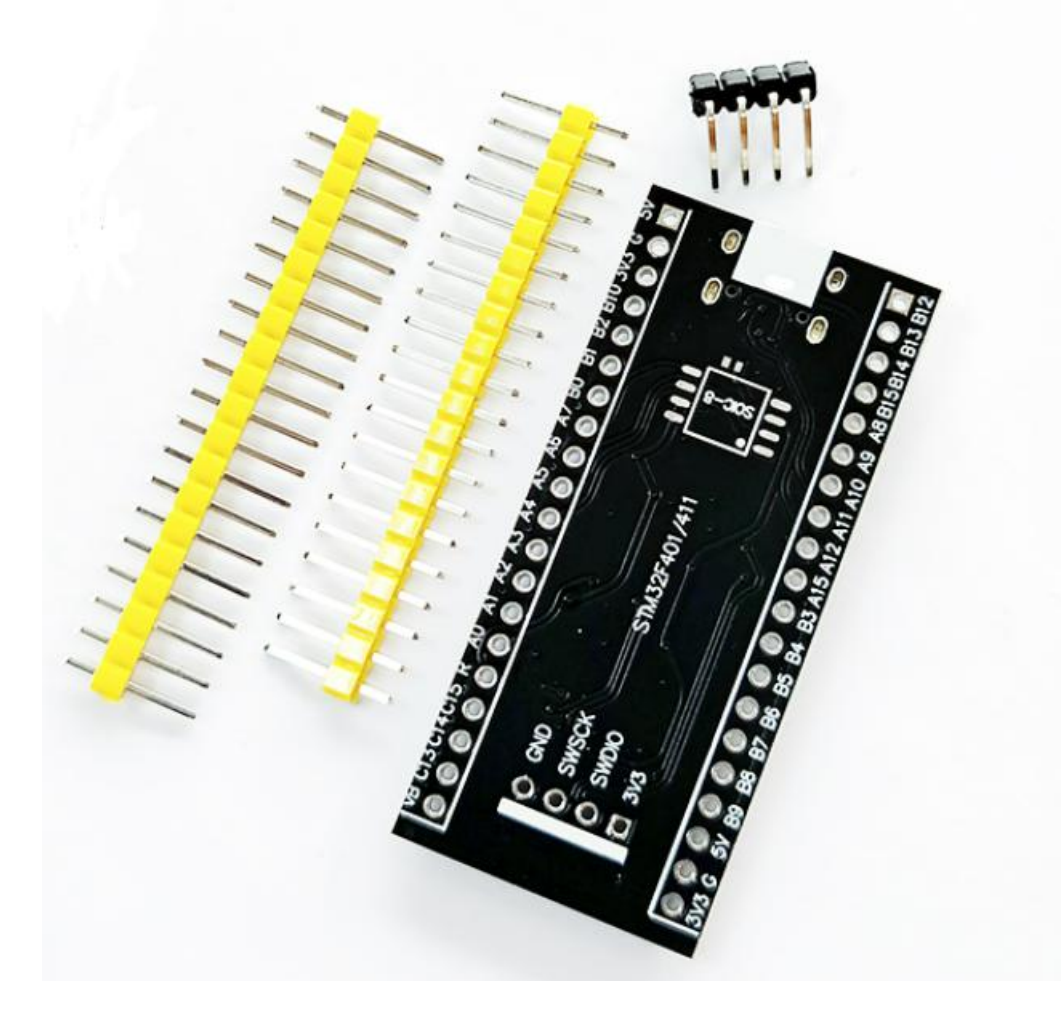